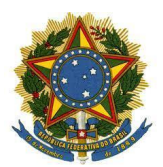

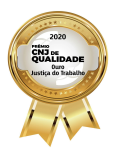

MANUAL PJE MÍDIAS DESKTOP - AUDIÊNCIA DIGITAL Versão 1.0

# MANUAL DE MAGISTRADOS E SERVIDORES **PJE MÍDIAS** AUDIÊNCIA DIGITAL

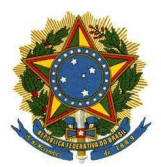

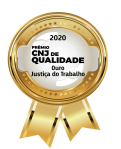

MANUAL PJE MÍDIAS DESKTOP - AUDIÊNCIA DIGITAL Versão 1.0

## **1** CADASTRO

Para acessar a solução PJe MÍDIAS, solicite acesso na <u>Central de Serviços</u>, abrindo um chamado através do caminho SETIN > PJe e Sistemas Satélites > PJe Mídias > Acesso (usuário novo ou perfil).

Uma vez habilitado, o usuário estará apto para acessar o Audiência Digital e o Portal PJe Mídias do CNJ.

Somente usuários com perfil magistrado ou sincronizador podem enviar mídias.

## 2 INSTALAÇÃO

A instalação do **Audiência Digital**, assim como de outras ferramentas do regional, será realizada pela SETIN mediante abertura de chamado através do caminho dado acima. Após a instalação, será criado um atalho na área de trabalho.

## **3 PRIMEIRA INICIALIZAÇÃO**

Acesse o **Audiência Digital** através do atalho que foi criado, informe seu CPF e a senha anteriormente cadastrada.

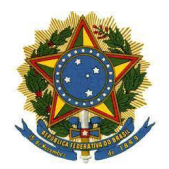

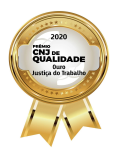

MANUAL PJE MÍDIAS DESKTOP - AUDIÊNCIA DIGITAL Versão 1.0

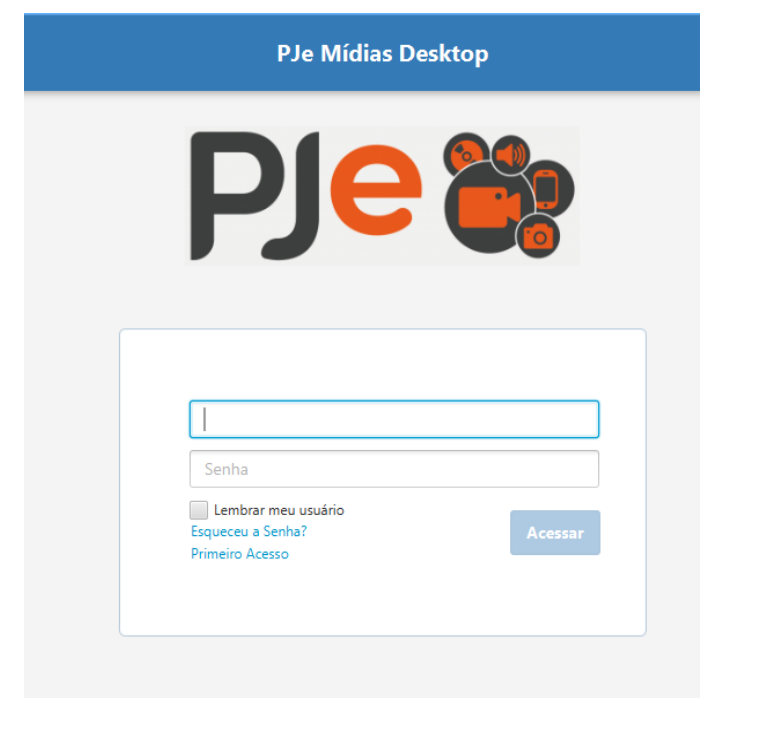

Realizado o login, o sistema exibirá a tela de configuração inicial a seguir:

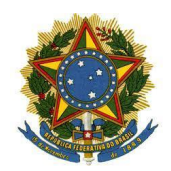

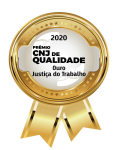

MANUAL PJe MÍDIAS DESKTOP - AUDIÊNCIA DIGITAL Versão 1.0

| PJe Mídias Desktop [1.3.0]                  |       |                                | <u></u> % |        |     |
|---------------------------------------------|-------|--------------------------------|-----------|--------|-----|
| Bem v                                       | vindo | o ao sistema Audiência Digital |           |        |     |
|                                             |       |                                |           |        |     |
| Local de atuação                            |       |                                |           |        |     |
| Tipo do Tribunal *                          | •     | Orgão *                        |           |        | •   |
| Unidade Judiciária *                        |       |                                |           |        |     |
| Sistema processual                          |       |                                |           |        |     |
| Selecione:                                  |       |                                |           |        |     |
| PJe                                         |       |                                |           |        |     |
|                                             |       |                                |           |        |     |
|                                             |       |                                |           |        |     |
|                                             |       |                                |           |        |     |
|                                             |       |                                |           |        |     |
| Configurações                               |       |                                |           |        |     |
| URL Portal:                                 |       |                                |           |        |     |
| https://midias.pje.jus.br/midias/web/       |       |                                |           |        |     |
| URL Serviço:                                |       |                                |           |        |     |
| https://www.cnj.jus.br/audienciadigitalws2/ |       |                                |           |        |     |
|                                             |       |                                | Fechar    | Próxi  | imo |
|                                             |       |                                | - Center  | THOM I |     |

Preencha os campos do Local de Atuação, selecione PJe como Sistema Processual e, nas configurações, altere a URL do Serviço para https://pje.trt8.jus.br/pje-midias-sincronizador/. Clique em "**Próximo**".

Na tela seguinte, para poder importar sessões ou audiências, cadastre pelo menos um juiz:

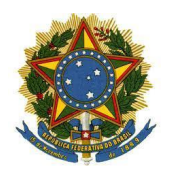

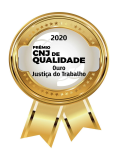

MANUAL PJe MÍDIAS DESKTOP - AUDIÊNCIA DIGITAL Versão 1.0

| Pre Mildias Desktop [1.5.0 | <u>ار</u>            |                   | - |        |  |
|----------------------------|----------------------|-------------------|---|--------|--|
|                            | Bem vindo ao sistema | Audiência Digital |   |        |  |
|                            |                      |                   |   |        |  |
| Cadastrar Juiz             |                      |                   |   |        |  |
| CPF *                      | Nome *               | Qualificação      |   |        |  |
|                            |                      | Limpa             |   | Salvar |  |
|                            |                      |                   |   |        |  |
| Juizes cadastrados         |                      |                   |   |        |  |
| CPF                        | Nome                 | Qualificação      |   | Exluir |  |
|                            |                      |                   |   |        |  |
|                            |                      |                   |   |        |  |
|                            |                      |                   |   |        |  |
|                            |                      |                   |   |        |  |
|                            |                      |                   |   |        |  |
|                            |                      |                   |   |        |  |
|                            |                      |                   |   |        |  |
|                            |                      |                   |   |        |  |
|                            |                      |                   |   |        |  |
|                            |                      |                   |   |        |  |

## Por fim, cadastre uma sala e clique em "Finalizar":

| PJe Mídias Desktop [1.3.0] |                                        | _      |           | > |
|----------------------------|----------------------------------------|--------|-----------|---|
|                            | Bem vindo ao sistema Audiência Digital |        |           |   |
|                            |                                        |        |           |   |
|                            |                                        |        |           |   |
| Cadastrar Sala             |                                        |        |           |   |
|                            |                                        |        |           | _ |
|                            |                                        | Limpar | Cadastrar |   |
|                            |                                        | cimpor | Cadastia  |   |
| Salas cadastrados          |                                        |        |           |   |
|                            | Número                                 |        | Exluir    |   |
|                            |                                        |        |           |   |
|                            |                                        |        |           |   |
|                            |                                        |        |           |   |
|                            |                                        |        |           |   |
|                            | Não há conteúdo na tabela              |        |           |   |
|                            |                                        |        |           |   |
|                            |                                        |        |           |   |
|                            |                                        |        |           |   |
|                            |                                        |        |           |   |
|                            |                                        |        |           |   |
|                            |                                        | Voltar | Finaliza  | ľ |

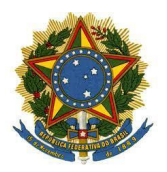

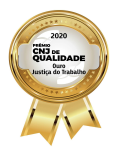

MANUAL PJE MÍDIAS DESKTOP - AUDIÊNCIA DIGITAL Versão 1.0

Será exibida a tela principal do sistema:

## 4 IMPORTANDO UMA AUDIÊNCIA OU SESSÃO

Para iniciar o processo de envio das gravações, clique no menu hambúrguer (três traços) no canto superior esquerdo e selecione "Importar vídeo - Audiência" ou "Importar vídeo -Sessão", para importar gravações de audiências ou sessões respectivamente.

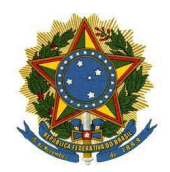

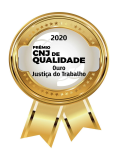

MANUAL PJE MÍDIAS DESKTOP - AUDIÊNCIA DIGITAL Versão 1.0

| ừ PJe Mídias Desktop [1.3.0]       | -                    |   | ×  |
|------------------------------------|----------------------|---|----|
| ← Audiência Digital [1.3.0]        |                      |   |    |
| Principal - Alt+R                  |                      |   |    |
| Nova Audiência - Alt+N             | Juiz *:              |   |    |
| Tema - Alt+T                       | Selecione 🔻          |   |    |
| Juiz - Alt+J                       | Tipo da audiência *: |   |    |
| Qualificação - Alt+Q               | Selecione 🔻          |   |    |
| Sala - Alt+L                       | Hora:                |   |    |
| Tipo Audiência - Alt+O             | 15:18                |   |    |
| Configuração - Alt+C               | Arquivo:             |   |    |
| Áudio e Vídeo - Alt+V              | Selecione um arquivo |   |    |
| Importar vídeo - Audiência - Alt+I |                      |   |    |
| Importar vídeo - Sessão - Alt+S    | cia                  |   |    |
| Nova Perícia / Prova - Alt+P       |                      |   |    |
| Ajuda - Alt+U                      | Cancelar Concluir    |   |    |
| ок                                 | A(                   | ) | A+ |

Preencha os campos e selecione o arquivo da gravação, conforme telas abaixo:

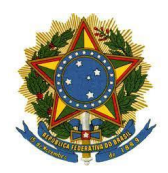

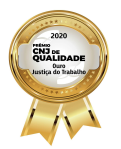

MANUAL PJE MÍDIAS DESKTOP - AUDIÊNCIA DIGITAL v

Versão 1.0

| 😻 PJe Mídias Deskto | op [1.3.0]              | - 0                  | × |
|---------------------|-------------------------|----------------------|---|
| 🗮 Aud               | liência Digital [1.3.0] |                      |   |
|                     |                         |                      |   |
|                     | Número do processo *:   | Juiz *:              |   |
|                     | Número do processo      | Selecione 🔻          |   |
|                     | Audiência sigilosa? :   | Tipo da audiência *: |   |
|                     | Sim                     | Selecione            |   |
|                     | Data:                   | Hora:                |   |
|                     | 30/01/2021              | 16:00                |   |
|                     | Sala:                   | Arquivo:             |   |
|                     | Selecione 🔻             | Selecione um arquivo |   |
|                     | Descrição:              |                      |   |
|                     | Descrição da audiência  |                      |   |
|                     |                         |                      |   |
|                     |                         | Cancelar Concluir    |   |
|                     |                         |                      |   |
| UK                  |                         | A                    | A |

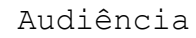

| 🐚 PJe Mídias Desktop | 1.3.0]                |   |                        | - |   | ×    |
|----------------------|-----------------------|---|------------------------|---|---|------|
| 🔳 Audié              | ència Digital [1.3.0] |   |                        |   |   |      |
|                      |                       |   |                        |   |   |      |
|                      |                       |   |                        |   |   |      |
|                      | Data:                 |   | Hora:                  |   |   |      |
|                      | 20/08/2021            |   | 15:33                  |   |   |      |
|                      | Salar                 |   |                        |   |   |      |
|                      | Sala.                 |   | Arquivo:               |   |   |      |
|                      | Selecione             | • | Selecione um arquivo 🔬 |   |   |      |
|                      | Descrição *:          |   |                        |   |   |      |
|                      | Descrição da sessão   |   |                        |   |   |      |
|                      |                       |   |                        |   |   |      |
|                      |                       |   |                        |   |   |      |
|                      |                       |   | Cancelar Concluir      |   |   |      |
|                      |                       |   |                        |   |   |      |
| ок                   |                       |   | A- =                   | ( | ) | — A+ |

Sessão

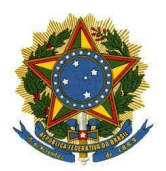

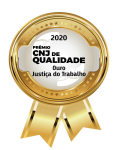

MANUAL PJE MÍDIAS DESKTOP - AUDIÊNCIA DIGITAL Versão 1.0

Na tela seguinte, se desejado, adicione participantes, temas e marcações ao longo do vídeo. Por último, clique em "Finalizar":

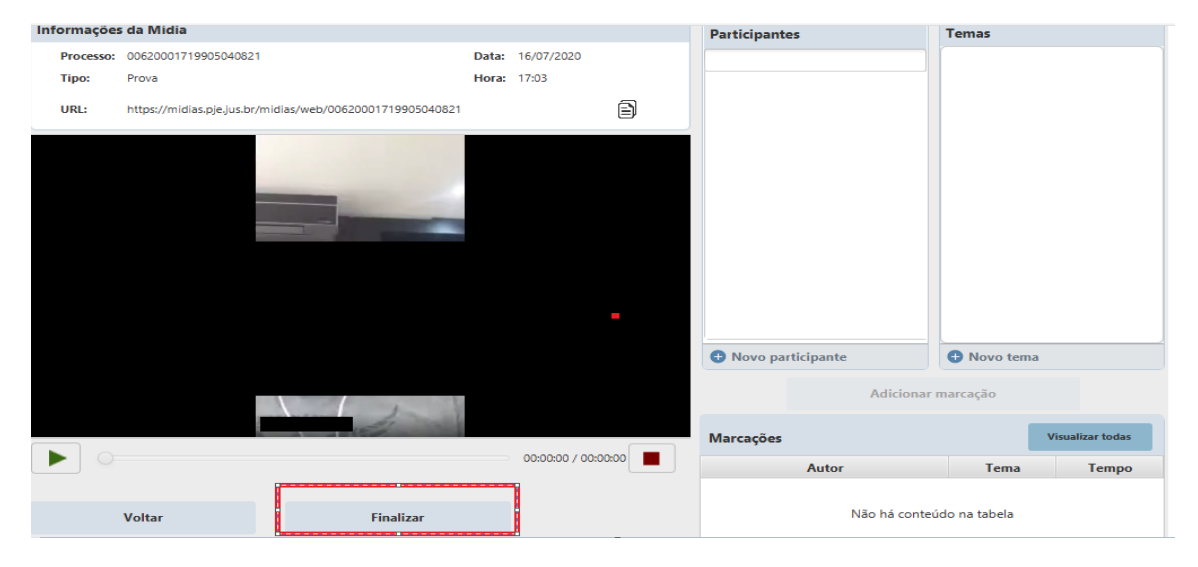

Após importação da audiência ou sessão, ela será exibida na tela principal com *Situação Finalizado* e *Não Assinada*, conforme imagem abaixo. É necessário assinar e sincronizar a mídia para concluir o processo (Seção 6 deste manual).

| PJe Midias Desktop [1.3.0] |                   |          |      |            |            | - 0           |
|----------------------------|-------------------|----------|------|------------|------------|---------------|
| 🗮 Audiência                | a Digital [1.3.0] |          |      |            |            |               |
|                            |                   |          |      |            |            |               |
|                            |                   |          |      |            | N          | ova Audiência |
| Mídias                     |                   |          |      |            |            |               |
| Número do processo         | Data              | III Juiz |      | ✓ Situação | * Pesqui   | sar Limpar    |
| Proces                     | 550               | Data     | Juiz | Sala       | Situação   | Assinada      |
|                            |                   |          |      |            |            |               |
|                            |                   |          |      |            |            |               |
|                            |                   |          |      |            |            |               |
|                            |                   |          |      |            | Finalizado | Não           |
|                            |                   |          |      |            |            |               |
|                            |                   |          |      |            |            |               |
|                            |                   |          |      |            |            |               |
|                            |                   |          |      |            |            |               |
|                            |                   |          |      |            |            |               |
|                            |                   |          |      |            |            |               |
|                            |                   |          |      |            |            |               |
|                            |                   |          |      |            |            |               |
|                            |                   |          |      |            |            |               |
|                            |                   |          |      |            |            |               |
|                            |                   |          |      |            |            |               |
|                            |                   |          |      |            | A          |               |

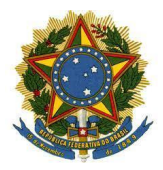

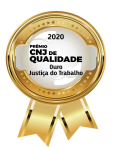

MANUAL PJE MÍDIAS DESKTOP - AUDIÊNCIA DIGITAL Versão 1.0

## 5 NOVA PERÍCIA OU PROVA

O usuário interno também possui permissão para enviar uma prova ou perícia. Para isso, siga as seguintes instruções.

Clique no menu localizado no canto superior esquerdo (três traços) e selecione a opção **"Nova Perícia / Prova",** conforme imagem abaixo:

| 🕞 PJe Midias Desktop (1.3.0)                                                                                                    |                                        |                                       |          | -    | ×    |
|----------------------------------------------------------------------------------------------------|----------------------------------------|---------------------------------------|----------|------|------|
| 🗲 Audiência Digital [1.3.0]                                                                                                    |                                        |                                       |          |      |      |
| Principal - Alt+R<br>Nova Audiéncia - Alt+N<br>Tema - Alt+T<br>Juiz - Alt+J<br>Qualificação - Alt+Q<br>Sala - Alt+L<br>Tipo Audiéncia - Alt+O | l ou Conselho *                        | Orgão *<br>Tipo *                     | •<br>•   |      |      |
| Configuração - Alt+C<br>Audio e Vídeo - Alt+V<br>Importar vídeo - Audiência - Alt+I<br>Importar vídeo - Sessão - Alt+S                        | a de modo sucinto o conteúdo da p<br>0 | rova/perícia que deseja juntar aos au | itos do  |      |      |
| Nova Pericia / Prova - Alt+P<br>Ajuda - Alt+U                                                                                                 |                                        | Cancelar                              | Concluir |      |      |
| ок                                                                                                    |                                        |                                       |          | A- ( | - A+ |

Em seguida, preencha os campos em destaque, selecione o arquivo da mídia e clique em "**Concluir**":

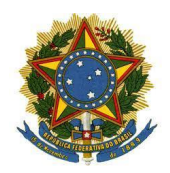

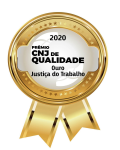

MANUAL PJE MÍDIAS DESKTOP - AUDIÊNCIA DIGITAL Versão 1.0

| Tribunal ou Conselho *                   | ·                      | Orgão *                   |        | Ţ |
|------------------------------------------|------------------------|---------------------------|--------|---|
| Número do processo *                     |                        | Tipo *                    |        | • |
| Selecione um arquivo                     | 杰                      |                           |        |   |
|                                          |                        |                           |        |   |
| Descreva de modo sucinto qual é o conteú | údo da prova que desei | a juntar aos autos do pro | ocesso |   |
| Descreva de modo sucinto qual é o conteú | údo da prova que desej | a juntar aos autos do pro | ocesso |   |
| Descreva de modo sucinto qual é o contec | údo da prova que desej | a juntar aos autos do pro | ocesso |   |

O sistema direciona para a tela a seguir. Clique em "Finalizar" para importar a mídia.

| Informaçõe | es da Midia                                               |       |                     | Participantes       | Temas          |                 |
|------------|-----------------------------------------------------------|-------|---------------------|---------------------|----------------|-----------------|
| Processo:  | 00620001719905040821                                      | Data: | 16/07/2020          |                     |                |                 |
| Tipo:      | Prova                                                     | Hora: | 17:03               |                     |                |                 |
| URL:       | https://midias.pje.jus.br/midias/web/00620001719905040821 |       | Ð                   |                     |                |                 |
|            |                                                           |       |                     |                     |                |                 |
|            |                                                           |       |                     |                     |                |                 |
|            |                                                           |       |                     |                     |                |                 |
|            |                                                           |       |                     |                     |                |                 |
|            |                                                           |       |                     |                     |                |                 |
|            |                                                           |       | -                   |                     |                |                 |
|            |                                                           |       |                     | 🕀 Novo participante | 🕀 Novo tema    |                 |
|            |                                                           |       |                     | Adicionar           | marcação       |                 |
|            | and the second                                            |       |                     | Marcações           | v              | isualizar todas |
|            |                                                           |       | 00:00:00 / 00:00:00 | Autor               | Tema           | Tempo           |
|            |                                                           |       | 1                   | Nião ká conto       | (ala an tabala |                 |
|            | Voltar Finalizar                                          |       | _                   | Não na conte        | udo na tabela  |                 |

Após importação, a mídia será exibida na tela principal com *Situação Finalizado* e *Não Assinada*. É necessário assinar e sincronizar a mídia para concluir o processo de envio, conforme próxima seção (Seção 6 deste manual).

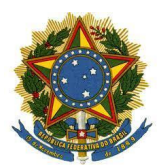

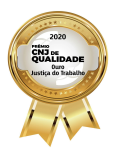

MANUAL PJE MÍDIAS DESKTOP - AUDIÊNCIA DIGITAL Versão 1.0

## 6 ASSINANDO E SINCRONIZANDO UMA MÍDIA

Na tela inicial, as mídias podem ser assinadas, sendo possível assinar múltiplas mídias de uma vez. Selecione as audiências, sessões, provas ou perícias desejadas e clique em "Assinar":

|                           |                        |            |          | situação | Pesquisar |
|---------------------------|------------------------|------------|----------|----------|-----------|
| Processo                  | Data                   | Situação   | Assinada |          |           |
| 0062000-17.1990.5.04.0821 | 16/07/2020 às 17/03/28 | Finalizado | Não      |          |           |
|                           |                        |            |          |          |           |
|                           |                        |            |          |          |           |
|                           |                        |            |          |          |           |
|                           |                        |            |          |          |           |
|                           |                        |            |          |          |           |
|                           |                        |            |          |          |           |
|                           |                        |            |          |          |           |
|                           |                        |            |          |          |           |
|                           |                        |            |          |          |           |
|                           |                        |            |          |          |           |
|                           |                        |            |          |          |           |
|                           |                        |            |          |          |           |
|                           |                        |            |          |          |           |
|                           |                        |            |          |          |           |
|                           | DB.                    |            |          |          |           |
|                           |                        |            |          |          |           |
|                           |                        |            |          |          |           |

O sistema solicitará confirmação:

| 110(6350             | Data                   | JILLA  |
|----------------------|------------------------|--------|
| -17.1990.5.04.0821   | 16/07/2020 às 17:03:28 | Finali |
|                      |                        |        |
|                      |                        | -      |
| Alerta               |                        |        |
| Deseja assinar estas | s mídias ?             |        |
|                      | Sim 1                  | Não    |
|                      |                        | _      |
|                      |                        |        |
|                      |                        |        |

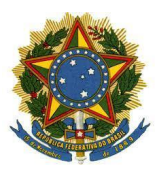

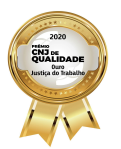

MANUAL PJE MÍDIAS DESKTOP - AUDIÊNCIA DIGITAL Versão 1.0

Clique em "Sim", selecione o Certificado Digital a ser utilizado e clique em "Assinar". Caso tenha conectado o token ao computador após a abertura desta tela, utilize a opção "Atualizar tokens" para recarregar as opções de certificados disponíveis.

| Processo Data |                        | Buedels de mais de de l'hoyen, de la mais | 0062000-17.1990.5.04.08 |  |
|---------------|------------------------|-------------------------------------------|-------------------------|--|
| FFDCEND       | 16/07/2020 to 17/03/28 | Descrição do anexo                        | Tipo do anexo           |  |
|               |                        |                                           |                         |  |
|               |                        |                                           |                         |  |
|               |                        | Anexes assinados por                      |                         |  |
|               |                        | Nome                                      | Duta                    |  |
|               |                        | Não há conteúdo na tabela                 |                         |  |
|               |                        |                                           |                         |  |

Realizado esse procedimento, é exibida a mensagem "Processo de Assinatura Concluída com Sucesso" e a audiência ou sessão constará como assinada na tela inicial:

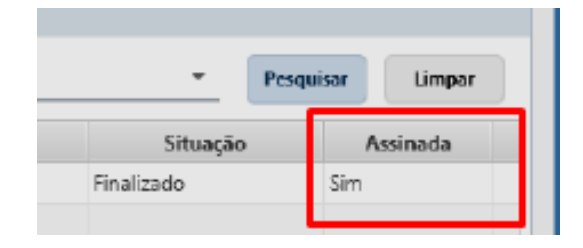

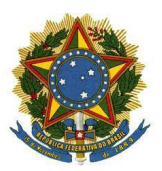

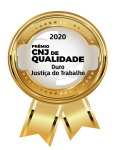

MANUAL PJE MÍDIAS DESKTOP - AUDIÊNCIA DIGITAL Versão 1.0

Depois de assinar, é necessário sincronizar a mídia para que ela fique disponível no Portal PJe Mídias. Para tanto, selecione as mídias desejadas, clique em "Sincronizar" e confirme. Será necessário se autenticar para realizar a sincronização:

| É necessário auter | nticação. Utilize usuário e senha do<br>sincronização de audiências. | PJe Mídias para |
|--------------------|----------------------------------------------------------------------|-----------------|
| Aut                | tenticação                                                           |                 |
|                    | CPF                                                                  |                 |
|                    | Senha                                                                |                 |
|                    | Cancelar Acessar                                                     |                 |
|                    |                                                                      |                 |

Após, será exibida a tela de sincronização. O tempo do upload depende da conexão de internet do usuário, do tamanho e da quantidade de mídias selecionadas. Em caso de falha ou queda de conexão, basta repetir os passos para sincronização e o processo continuará de onde parou.

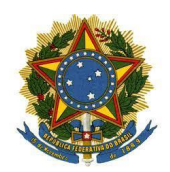

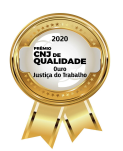

MANUAL PJe MÍDIAS DESKTOP - AUDIÊNCIA DIGITAL Versão 1.0

| Audiencia(s) sincronizadas com sucesso. |  |
|-----------------------------------------|--|
| ncronizar Mídia                         |  |
| arefas a serem executadas:              |  |
| Enviando arquivo 21 de 34               |  |
| Enviando arquivo 22 de 34               |  |
| Enviando arquivo 23 de 34               |  |
| Enviando arquivo 24 de 34               |  |
| Enviando arquivo 25 de 34               |  |
| Enviando arquivo 26 de 34               |  |
| Enviando arquivo 27 de 34               |  |
| Enviando arquivo 28 de 34               |  |
| Enviando arquivo 29 de 34               |  |
| Enviando arquivo 30 de 34               |  |
| Enviando arquivo 31 de 34               |  |
| Enviando arquivo 32 de 34               |  |
| Enviando arquivo 33 de 34               |  |
| Enviando arquivo 34 de 34               |  |
| mídia sincronizada com sucesso!         |  |

Ao término, é exibida uma mensagem indicando sucesso e pode demorar até 30 minutos para que a visualização esteja disponível no **Portal PJe Mídias do CNJ** em:

https://midias.pje.jus.br/midias/web/site/login.

As mídias são exibidas na página inicial com situação conforme a imagem abaixo:

| Mídias             |                          |                        |          |       |                  |
|--------------------|--------------------------|------------------------|----------|-------|------------------|
| Número do processo | Data                     |                        | Situação | *     | Pesquisar Limpar |
|                    | Processo                 | Data                   | Situa    | ção   | Assinada         |
| 00                 | 062000-17.1990.5.04.0821 | 16/07/2020 às 17:03:28 | Sincron  | izado | Sim              |
|                    |                          |                        |          |       |                  |

Após a sincronização de uma mídia, na página **Meus Envios** do **Portal PJe Mídias**, o usuário poderá inativá-la, retirando o acesso àquela mídia.

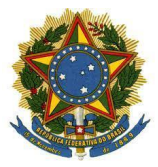

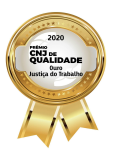

MANUAL PJE MÍDIAS DESKTOP - AUDIÊNCIA DIGITAL Versão 1.0

## 7 VISUALIZANDO AS MÍDIAS

Acesse o portal <u>PJe Mídias</u> e realize o login. Para pesquisar audiências, provas ou perícias, digite o número do processo e clique na lupa; para pesquisar sessões, selecione o tribunal, um intervalo de datas (opcional) e clique na lupa:

| = PJ Mídias             |                        |                     |                      |   |   |
|-------------------------|------------------------|---------------------|----------------------|---|---|
| Pesquisa por audiência: | Número do processo     | Q                   |                      |   |   |
| Pesquisa por sessão:    | Data início (opcional) | Data fim (opcional) | Selecione o tribunal | ~ | ۹ |

Escolha a mídia desejada no resultado da pesquisa. Mídias não sigilosas podem ser visualizadas por qualquer usuário com acesso ao PJe Mídias.

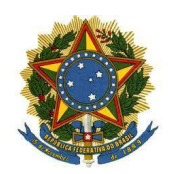

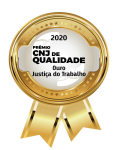

MANUAL PJE MÍDIAS DESKTOP - AUDIÊNCIA DIGITAL Versão 1.0

| PJe Mídias                   |                     |                      |               |
|------------------------------|---------------------|----------------------|---------------|
| esquisa por audiência: Númer | ro do processo      | Q                    |               |
| Pesquisa por sessão:         | Data fim (opcional) | Selecione o tribunal | ~ Q           |
| esquisa de processo 👔        |                     |                      |               |
| Processo número              |                     |                      |               |
| Data                         | Тіро                | Juiz                 | Tipo de Mídia |
|                              |                     |                      | El            |
|                              |                     |                      | •             |
|                              | _                   |                      | •             |
|                              | _                   | -                    | •             |
|                              | _                   | _                    | M             |
| -                            |                     | -                    |               |
|                              | _                   |                      |               |
|                              |                     |                      |               |
| -                            | _                   | -                    | -             |
|                              |                     |                      |               |
|                              |                     |                      |               |
|                              |                     |                      |               |
|                              |                     |                      |               |
|                              |                     |                      |               |
|                              |                     |                      |               |
|                              |                     |                      |               |
|                              |                     |                      |               |

## 8 SIGILO

É possível ativar ou desativar o sigilo de uma mídia acessando-a no **Portal PJe Mídias** e configurando as **"Permissões de visualização"**. Com sigilo ativado, apenas os usuários com os CPFs cadastrados e ativos terão acesso, conforme imagem abaixo:

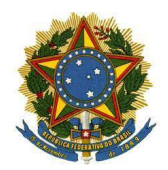

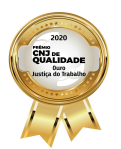

MANUAL PJE MÍDIAS DESKTOP - AUDIÊNCIA DIGITAL Versão 1.0

| Permissões de visualização |                |       |        |  |  |
|----------------------------|----------------|-------|--------|--|--|
| Sigil                      |                |       |        |  |  |
| Adic                       | ionar CPF:     |       | Salvar |  |  |
| #                          | Número de CPF  | Ativo | Ação   |  |  |
| 1                          | 117.439.332-72 | Não   | ~      |  |  |
| 2                          | 111.222.333-44 | Sim   | ж      |  |  |

# 9 ERROS E SOLUÇÕES

## 9.1 ERRO "AÇÃO CANCELADA PELO USUÁRIO"

Depois de sincronizar o vídeo e ao assiná-lo, pode ocorrer o erro com a mensagem: **Ação Cancelada pelo Usuário**, conforme imagem abaixo:

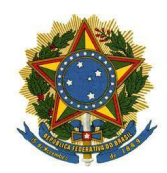

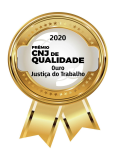

MANUAL PJe MÍDIAS DESKTOP - AUDIÊNCIA DIGITAL Versão 1.0

| Ação cancelada pelo usuário      | o.                 |                                    |                       |               |  |
|----------------------------------|--------------------|------------------------------------|-----------------------|---------------|--|
| lídias selecionadas para assinat | tura digital       | Detalhe dos anexos da mídia do dia | 08/10/2020 às 10:20   | 0020198-9     |  |
| Processo                         | Data               | Descrição do ar                    | nexo                  | Tipo do anexo |  |
| 20198-95.2020.5.04.0721          | 08/10/2020 às 10:2 | Vídeo 30-09-2020 09 17 00.mp4      |                       | VIDEO         |  |
|                                  |                    | -                                  |                       |               |  |
|                                  |                    |                                    |                       |               |  |
|                                  |                    |                                    |                       |               |  |
|                                  |                    |                                    |                       |               |  |
|                                  |                    | Anexos assinados por               |                       |               |  |
|                                  |                    | Nome                               |                       | Data          |  |
|                                  |                    | Não I                              | há conteúdo na tabela |               |  |

Para a correção desse erro faça o download do driver do certificado digital a partir da página da empresa emissora do certificado ou ainda desinstale a versão do PJe Mídias Desktop de seu computador e realize um novo download do programa. A versão mais atualizada é a 1.3.0.

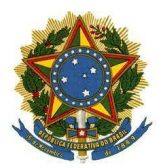

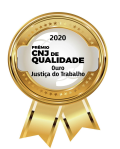

MANUAL PJE MÍDIAS DESKTOP - AUDIÊNCIA DIGITAL Versão 1.0

## 9.2 ERRO "CKR DEVICE ERROR"

Caso ocorra erro semelhante a este ao assinar uma mídia:

Ocorreu erro na assinatura de ao menos 1 mídia: sun.security.pkcs11.wrapper.PKCS11Exception: CKR\_DEVICE\_ERROR

Altere o modo de assinatura para A3 ou A3 - Alternativo.